## Navfit98A v2.2.0.32 Installation Build Instructions

This set of instructions is for System and Network owners to install the NAVFIT98 software on their networks so that Individual users can either download and install the software manually themselves or access the installed application directly from the Network. This also documents how individuals can install the software on their computers if they have Admin privileges.

## DoD Safe

- 1. The installation software will be received via DoD Safe.
- 2. Download all the files into a temporary working folder.
- 3. The file from DoD Safe will be a .zip file which will need to be extracted to the abovementioned temporary working folder.
- 4. The extracted file (NAVFIT98Av32 Software.zipx) will also need to be extracted. A separate email will contain the Password needed to unzip the file. NOTE: the Air Force systems do not have WinZip and the encryption method is not compatible with Navy systems, so the file received with be NAVFIT98Av32 Software.zip and will not be encrypted (there is no PII data in the file to protect).
- The Extracted folders (32-bit and 64-bit) will contain the installation files. Only one installation package should be installed depending on which version of Office is installed; Office 2016 gets 32-bit, Office 365 gets 64-bit.
- 6. Even though 2 installation packages are received, only one needs to be installed.
  - a. If the computer system has Office 365 installed, then only the 64 bit version of NAVFIT98 V32 should be installed.

NavFit98A > NAVFIT98Av32 > 64-bit

| Name                    | Date modified      | Туре              | Size   |  |
|-------------------------|--------------------|-------------------|--------|--|
| 攪 NF98A_Setup_64bit.msi | 1/24/2025 10:29 AM | Windows Installer | 790 KB |  |
| 같 setup.exe             | 1/24/2025 10:29 AM | Application       | 540 KB |  |

 b. The computer contains Office 2016
 If the computer system has Office 2016 installed, then only the 32 bit version of NAVFIT98 V32 should be installed.

NavFit98A > NAVFIT98Av32 > 32-bit

| Name                                | Date modified      | Туре              | Size   |
|-------------------------------------|--------------------|-------------------|--------|
| 岃 NF98A_Setup_32bit.msi 😵 setup.exe | 1/24/2025 10:33 AM | Windows Installer | 775 KB |
|                                     | 1/24/2025 10:33 AM | Application       | 540 KB |

- 7. The installation packages are to be run as an Admin so that the software instance is available for All Users.
- 8. Previous versions of NAVFIT98 need to be uninstalled, especially any existing copy of THIS version of the software.
- 9. For technical questions or assistance with the software download, contact,

Mr. Kenneth Tillman

Phone: 504-430-6721 (Cell)

Email: kenneth.l.tillman2.ctr@us.navy.mil

## Manual Local Computer Installation

- The software can be installed directly on a Local computer or can be installed on NVD Remote Access (and possibly a Nautilus server); on a local computer it has to be installed with an Admin account because it is being installed for every user on the computer.
- 2. From the control Panel/ Programs and Features Uninstall any copy of NAVFIT98.
- 3. Run the setup.exe file associated with the bit-ness of the software. The installation package needs to be run as Admin so that it will install correctly for all users
  - a. The splash page shows up first... click Next

| H NAVFIT98A                                                                                                    |                                                                    | _                                                                         |                                              |
|----------------------------------------------------------------------------------------------------|--------------------------------------------------------------------|---------------------------------------------------------------------------|----------------------------------------------|
| Welcome to the NAVFIT                                                                                                    | 98A Setup <sup>v</sup>                                             | Wizard                                                                    |                                              |
| The installer will guide you through the st                                                                                         | eps required to insta                                              | II NAVFIT98A on you                                                       | r computer.                                  |
| WARNING: This computer program is pro<br>Unauthorized duplication of distribution of<br>or criminal penalties, and will be prosecut | tacted by copyright<br>this program, or any<br>ed to the maximum e | law and international<br>µ potion of it, may res<br>extent possible under | treaties.<br>ult in severe civil<br>the law. |
|                                                                                                    | < Back                                                             | Next >                                                                    | Cancel                                       |

b. The folder selection prompt is next:

| ⊮ NAVFIT98A                                                               |                    | -             | ×     |
|---------------------------------------------------------------------------|--------------------|---------------|-------|
| Select Installation Folder                                                |                    |               | 5     |
| The installer will install NAVFIT98A to the following folder.             |                    |               |       |
| To install in this folder, click "Next". To install to a different folder | er, enter it below | or click "Bro | wse". |
| <u>F</u> older:                                                           |                    |               |       |
| C:\Program Files\NIWC Atlantic\NAVFIT98A\                                 |                    | Browse.       |       |
|                                                                           |                    | Disk Cost     |       |
| Install NAVFIT98A for yourself, or for anyone who uses this c             | omputer:           |               |       |
| Everyone                                                                  |                    |               |       |
| ⊖ Just me                                                                 |                    |               |       |
| < Back                                                                    | Next >             | Can           | icel  |

- c. Make sure the radial button for Everyone is turned on
- d. Press NEXT on this prompt, FINISH on the next one and Close on the last one to install the software. (if prompted to login as an Admin, follow the on-screen instructions).
- 4. Testing for Verification

Once the software is installed, test the software by running it from the Menu and trying to create a database (File/Create Database).

## Software Center

1. Do not uninstall NAVFIT98 v2.2.0.30 using Software Center (and any copy of Software center).

NOTE to Engineers: The installation package currently on Software Center that will uninstall v30 needs to be changed to NOT uninstall the Microsoft Access Database Engine 2016 Redistributable. Uninstalling that piece of software will make everything else fail.

2. Software Center Entry for NAVFIT98 V2.2.0.32

The following information should be put on the new Software Center entry for NAVFIT98A: NAVFIT98A is a Visual Studio VB.Net application that uses an Access Database. Developed by the Navy to write Enlisted Personnel Evaluations (EVALS) and Officer Fitness Reports (FITREPS). This application is the current Navy standard.

Version: 2.2.0.32 Revision: 6 Date Published: 8/1/2023 Restart Required: Might be required Download size: 3 MB Estimated time: 5 minutes Total components: 1 Date Modified:

- 3. The installation package should check to determine if Microsoft Office 365 or a previous version is installed on the computer. This does not include the office product used by Flank Speed.
  - a. NAVFIT98A v2.2.0.32 32 Bit installation
    If it is determined that the computer has an older copy of Microsoft Office installed (like Office 2016), the Software Center package will run the 32 Bit NAVFIT98A installation package (use default answers to all questions):
  - NAVFIT98A v2.2.0.32 64 Bit installation
    If it is determined that the computer has Microsoft Office 365 installed, the Software
    Center package will run the 64 Bit NAVFIT98A installation package (use default answers to all questions):
- 4. Once the software is installed, test by having someone install NAVFIT98 from Software center and then run the software from the menu. Try creating a database (File/Create Database).